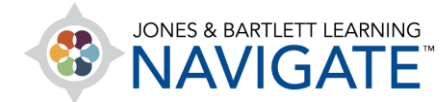

## How to Review Test Item Analysis of Students' Quiz Results

This document contains instructions on how to view a statistical analysis of your students' assessment results online.

1. Begin by navigating to and clicking on the quiz for which you would like to review a statistical analysis.

| TEACHING TOOLS                                | $\sim$ |
|-----------------------------------------------|--------|
| CHAPTER 5 MEDICAL TERMINOLOGY                 |        |
| Chapter 5 Quiz                                |        |
| Learning Objectives: Chapter 5                |        |
| View the key points presented in this lesson. |        |
|                                               |        |
| Lecture: Chapter 5                            |        |
| Learn at your own convenience and pace.       |        |

 On the Quiz page, click the Actions menu and look for the Results section. Click on the Statistics option from the dropdown menu.

| Chapter 5 Quiz                                                                          | ٠<br>۲                                                                                                    |
|-----------------------------------------------------------------------------------------|----------------------------------------------------------------------------------------------------|
| Attempts allowed: 2<br>Grading method: Highest grade<br>Attempts: 2<br>Preview quiz now | <ul> <li>Edit settings</li> <li>Group overrides</li> <li>User overrides</li> <li>Edit quiz</li> <li>Preview</li> <li>Results</li> <li>Grades</li> <li>Responses</li> <li>Statistics</li> <li>Manual grading</li> </ul> |

Technical Support: www.jblearning.com/techsupport | support@jblearning.com | 1-978-443-5000 | M-F 8:30am - 8:00pm

**CDX** Learning Systems

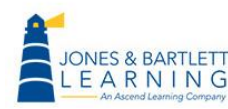

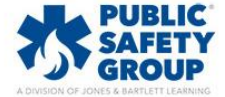

3. The statistics page displays, beginning with the **Calculate statistics from** option, which allows you to specify which quiz attempts to include in your analysis.

| Chapter 5 Quiz                                      |                          |  |  |  |  |  |  |
|-----------------------------------------------------|--------------------------|--|--|--|--|--|--|
| <ul> <li>Statistics calculation settings</li> </ul> |                          |  |  |  |  |  |  |
| Calculate statistics from                           | highest graded attempt 🗢 |  |  |  |  |  |  |
|                                                     | highest graded attempt 🌪 |  |  |  |  |  |  |
|                                                     | all attempts             |  |  |  |  |  |  |
| Ouizinformation                                     | first attempts           |  |  |  |  |  |  |
| Quizimonnation                                      | last attempt             |  |  |  |  |  |  |

4. The **Quiz information** section below reveals a summary of the all scores achieved by the collective class so far. These statistics include figures such as the total number of graded attempts and student averages across the attempts.

| Quiz information                                      |                                                                                                    |
|-------------------------------------------------------|----------------------------------------------------------------------------------------------------|
| Download full report as Comma separated values (.csv) | > Download                                                                                              |
| Quiz name                                             | Chapter 5 Quiz                                                                                          |
| Course name                                           | Essential Access for Emergency Care and Transportation of the Sick and Injured, 11e (Bartlett - 7763BD) |
| Open the quiz                                         | Monday, 11 May 2020, 8:00 AM                                                                            |
| Close the quiz                                        | Friday, 15 May 2020, 5:00 PM                                                                            |
| Open for                                              | 4 days 9 hours                                                                                          |
| Number of complete graded first attempts              | 2                                                                                                    |
| Total number of complete graded attempts              | 2                                                                                                    |
| Average grade of first attempts                       | 85.00%                                                                                                  |
| Average grade of all attempts                         | 85.00%                                                                                                  |
| Average grade of last attempts                        | 85.00%                                                                                                  |
| Average grade of highest graded attempts              | 85.00%                                                                                                  |
| Median grade (for highest graded attempt)             | 85.00%                                                                                                  |
| Standard deviation (for highest graded attempt)       | 7.07%                                                                                                   |

**CDX** Learning Systems

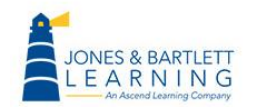

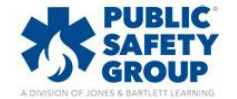

5. The **Quiz structure analysis** section displays a list of all questions attempted by your students for the quiz, along with pertinent data and analysis in a grid format.

| Quiz<br>Down   | oad tab | I <b>ctur</b><br>le data | e analysis<br>as Comma separated values (.csv) V Dowr                                                                                               | nload                  |                        |                                     |                               |                    |                     |                                       |                                            |
|----------------|---------|--------------------------|----------------------------------------------------------------------------------------------------|------------------------|------------------------|-------------------------------------|-------------------------------|--------------------|---------------------|---------------------------------------|--------------------------------------------|
| <b>Q#</b><br>⊡ | Θ       | Θ                        | Question name                                                                                                    | Attempts<br>$\bigcirc$ | Facility<br>index<br>_ | Standard<br>deviation<br>$\bigcirc$ | Random<br>guess<br>score<br>_ | Intended<br>weight | Effective<br>weight | Discrimination<br>index<br>$\bigcirc$ | Discriminative<br>efficiency<br>$\bigcirc$ |
| 1              | ŧ≡      | <b>ල</b><br>ු            | "Chondro" in the word chondritis means:                                                                                                    | 2                      | 100.00%                | 0.00%                               | 25.00%                        | 10.00%             | 0.00%               |                                       |                                            |
| 2              | ŧ       | ф<br>Ф                   | "Gastro" in the word "gastroenteritis" means:                                                                                                    | 2                      | 100.00%                | 0.00%                               | 25.00%                        | 10.00%             | 0.00%               |                                       |                                            |
| 3              | E       | <b>ର୍</b><br>ଙ୍ଗ         | "Myo" in the word myocarditis means:                                                                                                    | 2                      | 100.00%                | 0.00%                               | 25.00%                        | 10.00%             | 0.00%               |                                       |                                            |
| 4              | ΙΞ      | <b>Q</b><br>©            | A 5-year-old boy has fallen and has a severe<br>deformity of the forearm near the wrist. He has<br>possibly sustained a fracture of the<br>forearm. | 2                      | 50.00%                 | 70.71%                              | 25.00%                        | 10.00%             | 50.00%              |                                       |                                            |
| 5              | E       | <b>Q</b>                 | A diabetic patient has polydipsia. This means that she:                                                                                             | 2                      | 100.00%                | 0.00%                               | 25.00%                        | 10.00%             | 0.00%               |                                       |                                            |
| 6              | i=      | <b>€</b>                 | EMTs should have a strong working knowledge of medical terminology in order to:                                                                     | 2                      | 100.00%                | 0.00%                               | 25.00%                        | 10.00%             | 0.00%               |                                       |                                            |

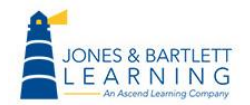

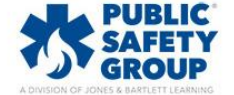

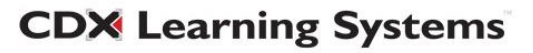

6. Importantly, the Question name column lists the body of each question, the Attempts column shows the collective number of times your students submitted an answer for the question, and the Facility Index column reveals the percentage of the submitted answers which were correct.

| Quiz           | Quiz structure analysis |               |                                                                                                    |               |                   |                       |                          |                    |                     |                                       |                                            |
|----------------|-------------------------|---------------|----------------------------------------------------------------------------------------------------|---------------|-------------------|-----------------------|--------------------------|--------------------|---------------------|---------------------------------------|--------------------------------------------|
| Downle         | oad tab                 | le data       | as Comma separated values (.csv) 🔻 Down                                                                                                    | load          |                   |                       |                          |                    |                     |                                       |                                            |
| <b>Q#</b><br>⊡ | Θ                       | Θ             | Question name                                                                                                    | Attempts<br>— | Facility<br>index | Standard<br>deviation | Random<br>guess<br>score | Intended<br>weight | Effective<br>weight | Discrimination<br>index<br>$\bigcirc$ | Discriminative<br>efficiency<br>$\bigcirc$ |
| 1              | I≣                      | <b>ම</b><br>ල | "Chondro" in the word chondritis means:                                                                                                    | 2             | 100.00%           | 0.00%                 | 25.00%                   | 10.00%             | 0.00%               |                                       |                                            |
| 2              | ŧ                       | <b>Q</b><br>© | "Gastro" in the word "gastroenteritis" means:                                                                                                    | 2             | 100.00%           | 0.00%                 | 25.00%                   | 10.00%             | 0.00%               |                                       |                                            |
| 3              | <b>i</b> ≣              | <b>Q</b>      | "Myo" in the word myocarditis means:                                                                                                    | 2             | 100.00%           | 0.00%                 | 25.00%                   | 10.00%             | 0.00%               |                                       |                                            |
| 4              | IE                      | <b>Q</b>      | A 5-year-old boy has fallen and has a severe<br>deformity of the forearm near the wrist. He has<br>possibly sustained a fracture of the<br>forearm. | 2             | 50.00%            | 70.71%                | 25.00%                   | 10.00%             | 50.00%              |                                       |                                            |
| 5              | ŧ≡                      | <b>0</b>      | A diabetic patient has polydipsia. This means that she:                                                                                             | 2             | 100.00%           | 0.00%                 | 25.00%                   | 10.00%             | 0.00%               |                                       |                                            |
| 6              | E                       | <b>ወ</b><br>© | EMTs should have a strong working knowledge of<br>medical terminology in order to:                                                                  | 2             | 100.00%           | 0.00%                 | 25.00%                   | 10.00%             | 0.00%               |                                       |                                            |

 If you included randomly selected questions in the quiz, a placeholder for the randomly selected question is labeled as "Random." This label is followed in parentheses by the test bank category from which it was selected.

| 10   | ۲          | <b>@</b><br>©     | Random (Chapter 05 - Quiz)                                                                   | 2 | 50.00%  | 70.71% |        | 10.00% | 50.00% |
|------|------------|-------------------|----------------------------------------------------------------------------------------------|---|---------|--------|--------|--------|--------|
| 10.1 | <b>:</b> = | <del>و</del><br>ش | After applying a tourniquet, the injury from a patient's leg stops bleeding. This is called: | 1 | 100.00% |        | 25.00% | 10.00% |        |
| 10.2 | ₽          | <b>کر</b><br>ش    | The term "pericardiocentesis" means:                                                         | 1 | 0.00%   |        | 25.00% | 10.00% |        |

**CDX** Learning Systems

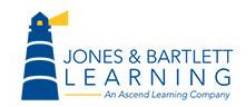

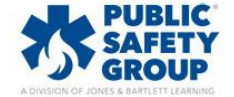

8. Each unique randomly selected question which was attempted by a student is then listed below the random question placeholder with an iterative identifier under the **Q#** (question number) column, such as 2.1, 2.2, 2.3 etc., to indicate that it is a variation of this question.

| 10 | )   | \$ | <b>@</b>      | Random (Chapter 05 - Quiz)                                                                   | 2 | 50.00%  | 70.71% |        | 10.00% | 50.00% |
|----|-----|----|---------------|----------------------------------------------------------------------------------------------|---|---------|--------|--------|--------|--------|
| 10 | D.1 | ₽  | <b>Q</b>      | After applying a tourniquet, the injury from a patient's leg stops bleeding. This is called: | 1 | 100.00% |        | 25.00% | 10.00% |        |
| 10 | 0.2 | ₽  | <b>Q</b><br>© | The term "pericardiocentesis" means:                                                         | 1 | 0.00%   |        | 25.00% | 10.00% |        |

9. The quiz in this example included one randomly selected question from the Chapter 5 – Quiz category. I can see from the report that two of my students attempted this question and that there were two unique questions which were answered. In this case, one student answered his/her question correctly, while the other student answered his/her question incorrectly.

| 10   | ۹          | <b>€</b> | Random (Chapter 05 - Quiz)                                                       | Answered correctly   | 2 | 50.00%  | 70.71% |        | 10.00% | 50.00% |
|------|------------|----------|----------------------------------------------------------------------------------|----------------------|---|---------|--------|--------|--------|--------|
| 10.1 | <b>i</b> = | <b>@</b> | After applying a tourniquet, the injury patient's leg stops bleeding. This is ca | from a<br>lled:      | 1 | 100.00% |        | 25.00% | 10.00% |        |
| 10.2 | <b>i</b> Ξ | <b>@</b> | The term "pericardiocentesis" means:                                             | Answered inccorectly |   | 0.00%   |        | 25.00% | 10.00% |        |

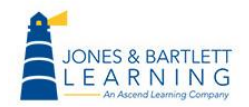

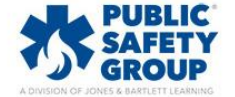

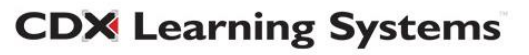

10. You may click on any individual question for additional class performance data for the specific item. The Question information section displays the question content, followed by the Question statistics section, which reveals the same calculations displayed for the question in the table shown on the Quiz statistics page.

| Qui            | Quiz structure analysis |               |                     |                                                         |                        |                   |                                     |                                        |                    |                     |                                       |
|----------------|-------------------------|---------------|---------------------|---------------------------------------------------------|------------------------|-------------------|-------------------------------------|----------------------------------------|--------------------|---------------------|---------------------------------------|
| Down           | load tab                | le data       | as Comma sepa       | rated values (.csv) • Dov                               | vnload                 |                   |                                     |                                        |                    |                     |                                       |
| <b>Q#</b><br>⊡ | Θ                       | Θ             | Question name       | Click to view<br>performance data<br>for this question. | Attempts<br>$\bigcirc$ | Facility<br>index | Standard<br>deviation<br>$\bigcirc$ | Random<br>guess<br>score<br>$\bigcirc$ | Intended<br>weight | Effective<br>weight | Discrimination<br>index<br>$\bigcirc$ |
| 1              | E                       | <b>Q</b><br>© | "Chondro" in the w  | ord chondritis means:                                   | 2                      | 100.00%           | 0.00%                               | 25.00%                                 | 10.00%             | 0.00%               |                                       |
| 2              | E                       | <b>0</b><br>ŵ | "Gastro" in the wor | d "gastroenteritis" means:                              | 2                      | 100.00%           | 0.00%                               | 25.00%                                 | 10.00%             | 0.00%               |                                       |

| Question information                    |                       |                                             |         |  |  |  |  |  |
|-----------------------------------------|-----------------------|---------------------------------------------|---------|--|--|--|--|--|
| Quiz                                    |                       | Chapter 5 Quiz                              |         |  |  |  |  |  |
| Question name                           | This page will appear | "Chondro" in the word chondritis means: 🍳 🕸 |         |  |  |  |  |  |
| Question type                           | question information  | t∃ Multiple choice t∃                       |         |  |  |  |  |  |
| Position(s)                             | and statistics.       | 1                                           |         |  |  |  |  |  |
| "Chondro" in the word chondritis means: |                       |                                             |         |  |  |  |  |  |
|                                         | Attempts              |                                             | 2       |  |  |  |  |  |
|                                         | Facility index        |                                             | 100.00% |  |  |  |  |  |
|                                         | Standard deviation    |                                             | 0.00%   |  |  |  |  |  |
|                                         | Random guess score    |                                             | 25.00%  |  |  |  |  |  |
|                                         | Intended weight       |                                             | 10.00%  |  |  |  |  |  |
|                                         | Effective weight      |                                             | 0.00%   |  |  |  |  |  |
|                                         | Discrimination index  |                                             |         |  |  |  |  |  |
| Discriminative efficiency               |                       |                                             |         |  |  |  |  |  |

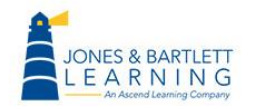

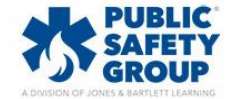

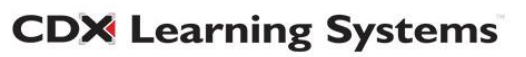

## 11. Below, in the **Analysis of responses** section, you will see data showing the count and frequency of the different responses that were submitted for this question.

| Analysis of responses |                                |         |           |
|-----------------------|--------------------------------|---------|-----------|
| Model response        | Partial credit                 | Count   | Frequency |
| tendon.               | 0.00%                          | 0       | 0.00%     |
| rib.                  | 0.00%                          | 0       | 0.00%     |
| cartilage.            | 100.00%                        | 2       | 100.00%   |
| joint.                | 0.00%                          | 0       | 0.00%     |
| [No response]         | 0.00%                          | 0       | 0.00%     |
|                       | Back to main statistics report | t page. |           |

## 12. The **Model response** column lists the available answer choices for the question. The adjacent **Partial credit** column reveals the credit given to the student based on any chosen answer.

| Analysis of responses                |                |       |           |  |
|--------------------------------------|----------------|-------|-----------|--|
| Model response                       | Partial credit | Count | Frequency |  |
| tendon.                              | 0.00%          | 0     | 0.00%     |  |
| rib.                                 | 0.00%          | 0     | 0.00%     |  |
| cartilage.                           | 100.00%        | 2     | 100.00%   |  |
| joint.                               | 0.00%          | 0     | 0.00%     |  |
| [No response]                        | 0.00%          | 0     | 0.00%     |  |
| Back to main statistics report page. |                |       |           |  |

13. Under the **Count** column, you will see the number of times each unique answer choice was submitted, while the **Frequency** column lists the percent of respondents in the class who selected each answer choice.

| Analysis of responses                |                |       |           |  |
|--------------------------------------|----------------|-------|-----------|--|
| Model response                       | Partial credit | Count | Frequency |  |
| tendon.                              | 0.00%          | 0     | 0.00%     |  |
| rib.                                 | 0.00%          | 0     | 0.00%     |  |
| cartilage.                           | 100.00%        | 2     | 100.00%   |  |
| joint.                               | 0.00%          | 0     | 0.00%     |  |
| [No response]                        | 0.00%          | 0     | 0.00%     |  |
| Back to main statistics report page. |                |       |           |  |

**CDX** Learning Systems

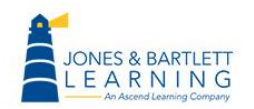

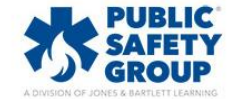

## 14. Click the **Back to main statistics report page** link at the bottom of this page to return to the general quiz statistics and continue your analysis.

| Analysis of responses |                                |         |           |
|-----------------------|--------------------------------|---------|-----------|
| Model response        | Partial credit                 | Count   | Frequency |
| tendon.               | 0.00%                          | 0       | 0.00%     |
| rib.                  | 0.00%                          | 0       | 0.00%     |
| cartilage.            | 100.00%                        | 2       | 100.00%   |
| joint.                | 0.00%                          | 0       | 0.00%     |
| [No response]         | 0.00%                          | 0       | 0.00%     |
|                       | Back to main statistics report | t page. |           |

15. The graphical chart at the bottom of the **Quiz statistics** page reveals the **Facility Index** and **Discriminative Efficiency** for each question. Each statistic may be hidden or revealed in the chart by clicking on it from the graph key.

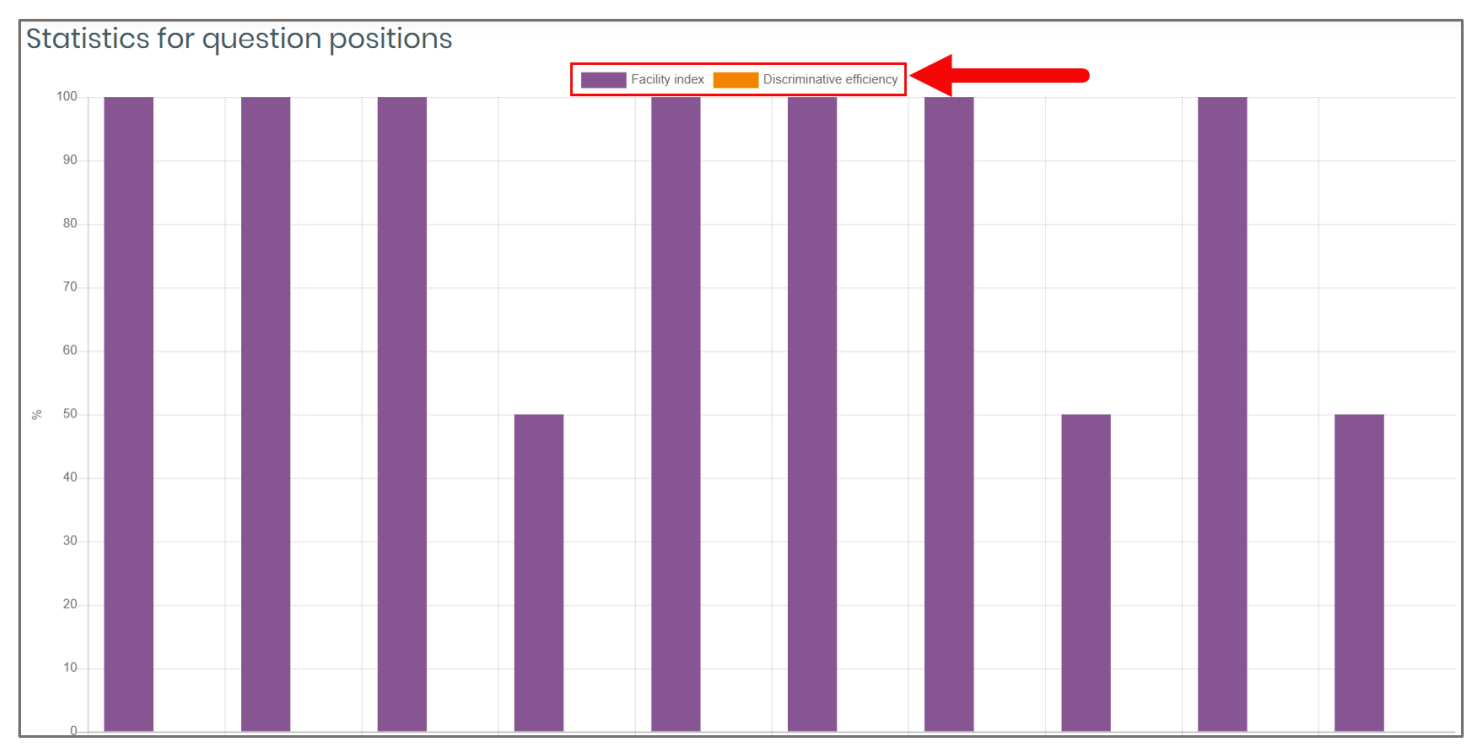

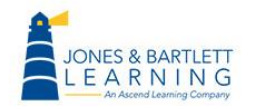

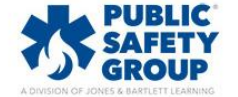

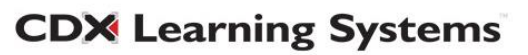

16. Click the **Show chart data** link below the graph to reveal the same statistics shown in the graph in a numerical format below.

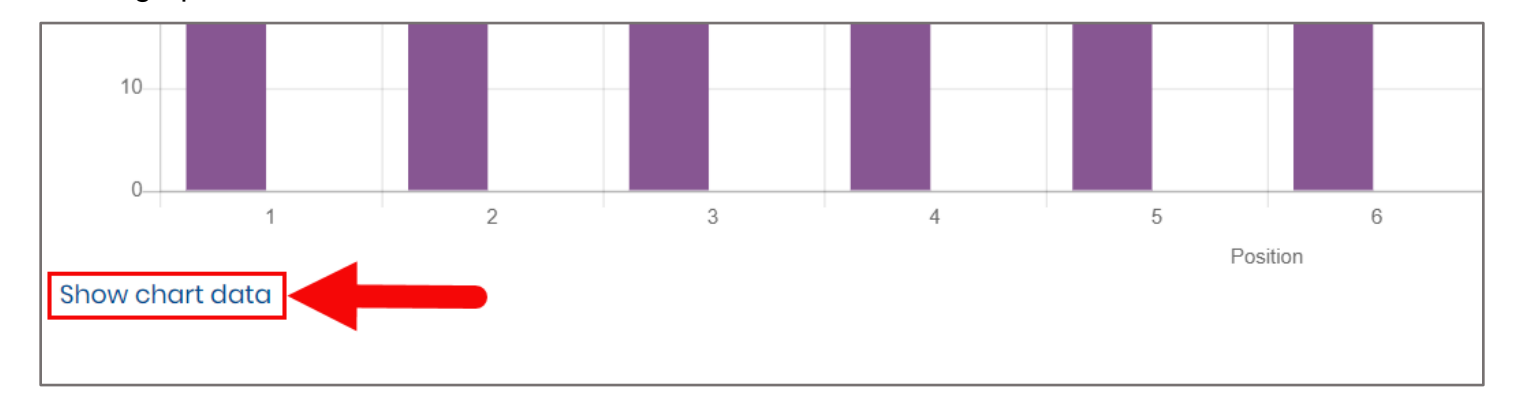

17. When finished, use the **Navigation path** at the top of the page to retrace your steps back to the quiz page, or click the course homepage button in the **Navigation drawer** to the left to return to the main course page.

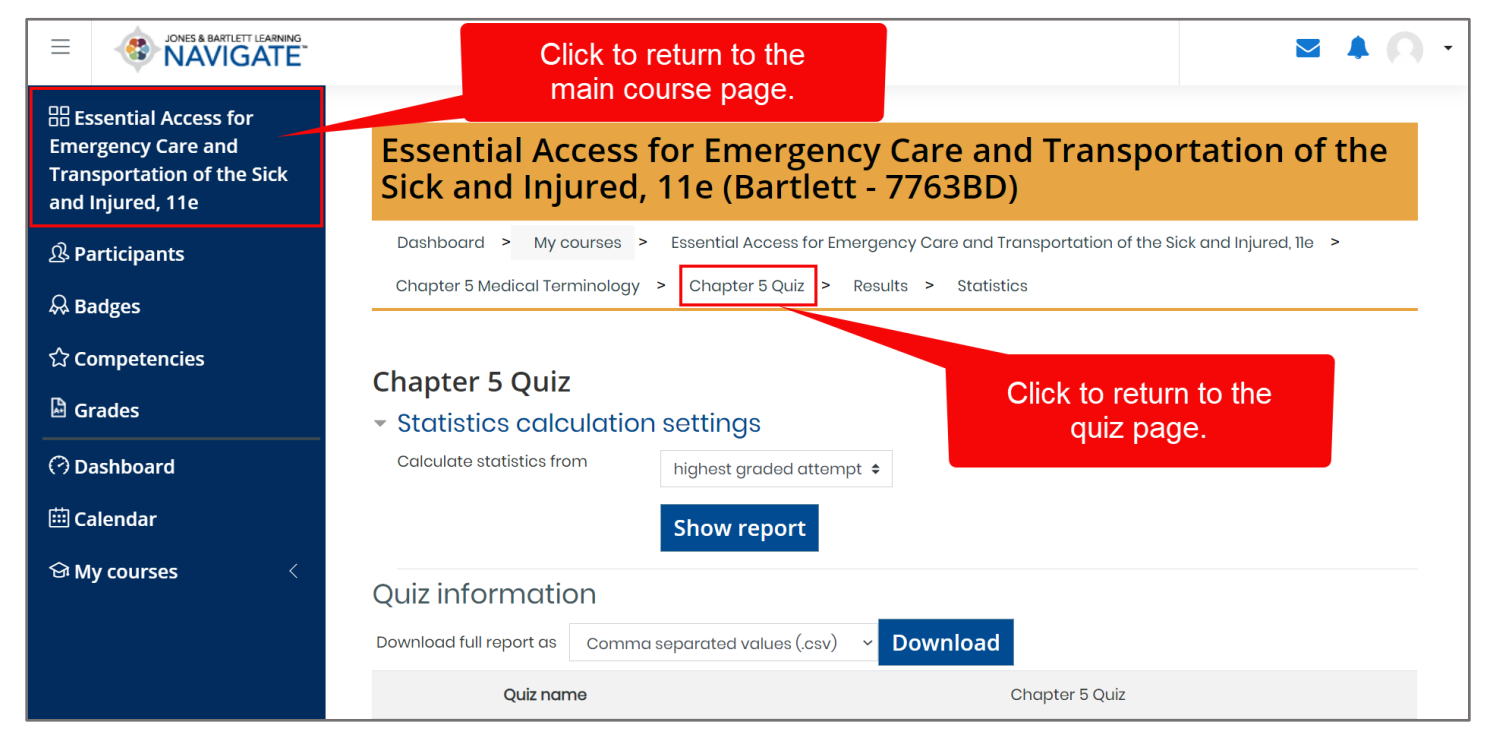

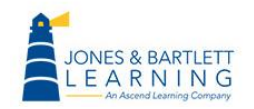

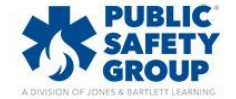

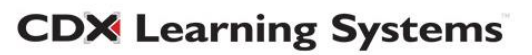